## Après avoir ouvert votre messagerie professionnelle....

| Boîte de récep                                                                                                    |                                                                                            |                                       |                                           |                                                               |                   |
|----------------------------------------------------------------------------------------------------|--------------------------------------------------------------------------------------------|---------------------------------------|-------------------------------------------|---------------------------------------------------------------|-------------------|
| 🟟 Relever le courrier 🛛 🚂 Ecrire 🛛 🚔 Répondre 👻 📑 Transférer 👻 🖶 Déplacer 🗸                                                                                                    | 🕶 🚔 Imprimer 🛛 😣 Supprimer                                                                 |                                       | Q                                         | Objet ou expédit                                              | eur               |
| 📃 🜻 🖉 Objet                                                                                                    | De                                                                                         | Date                                  | <b>A</b>                                  | Taille                                                        | 2                 |
| SYNEP-CFE-CGC] TR: SYNEP CFE-CGC lettre d'information n°53                                                                                                    | 3 -2022- semaine synep                                                                     | 13/10/22 15:22                        |                                           | 43ko                                                          |                   |
| 📄 🔶 [PUB]Un Noël réussi et des salariés Happy 🌚                                                                                                    | Swizy par Delta CE                                                                         | 13/10/22 11:52                        |                                           | 90ko                                                          |                   |
| Ouverture du portail élections professionnelles                                                                                                    | Élection Professionnelle 2022                                                              | 13/10/22 09:15                        |                                           | 6ko                                                           |                   |
| <ul> <li>[Snec-CFTC] Grève au lycée professionnel le mardi 18 octobre</li> </ul>                                                                                                    | "Snec-CFTC"                                                                                | 12/10/22 15:57                        |                                           | 45ko                                                          |                   |
| <ul> <li>[CGT-EP] 18 octobre pour sauver le Lycée Pro</li> </ul>                                                                                                    | CGT-Privé                                                                                  | 12/10/22 12:42                        |                                           | 98ko                                                          |                   |
| 📄 🔶 [PUB]Stop au casse-tête de Noël 🎯 🦁                                                                                                    | Carte cadeau E.Leclerc                                                                     | 12/10/22 11:02                        |                                           | 85ko                                                          |                   |
| [Fep-CFDT-Grenoble] Défendons ensemble l'avenir de notre lycée pro                                                                                                    | ofessionnel ! "fep-ctdt_syndicat"                                                          | 11/10/22 19:02                        |                                           | 74ko                                                          |                   |
| <ul> <li>Ø [SUNDEP_SOLIDAIRES] 18 octobre, en grève contre la casse des lyc</li> </ul>                                                                                                    | cées pros ! SUNDEP Solidaires                                                              | 11/10/22 18:57                        |                                           | 93ko                                                          |                   |
| <ul> <li>Cet e-mail ne peut pas charger des images à distance.</li> <li>Objet : Ouverture du portail élections professionnelles         <ul> <li>A : Raphael.Xavier@ac-grenoble.fr -</li> </ul> </li> </ul> |                                                                                            | Date : 13<br>De : Él<br>Répondre à :m | 3/10/22 09:<br>lection Pro<br>enjesri-ele | Charger of<br>15<br>fessionnelle 2022 -<br>ctionspro@votes.vo | des i<br>oxaly    |
| ce lien ci-apres ne peut etre utilise qu'une seule fois et il va<br>portail élections :                                                                                                    | vous rediriger automatiquement vers                                                        | le                                    |                                           |                                                               |                   |
| Lien à usage unique (OTL)                                                                                                    | Accèder au portail Elections                                                               | Cliquer ICI, s<br>du portail élé      | sur le<br>ection                          | courriel inti<br>s professio                                  | itulé «<br>nnelle |
| Une fois votre compte électeur activé (après avoir saisi et confi<br>votre question défi et enregistré votre réponse), voici l'url q<br>Elections autant de fois que nécessaire pendant sa période d'ouv    | rmé votre mot de passe Elections, cho<br>jui vous permettra d'accéder au port<br>rerture : | isi<br>ail                            |                                           |                                                               |                   |
| education-jeunesse-recherche-sports.gouv.fr/electionspro                                                                                                    | <u>02022</u>                                                                               | insuite cliquer sur (                 | ce lier                                   | 1.                                                            |                   |

#### Après avoir cliqué sur le lien précédent, vous accédez à la page suivante...

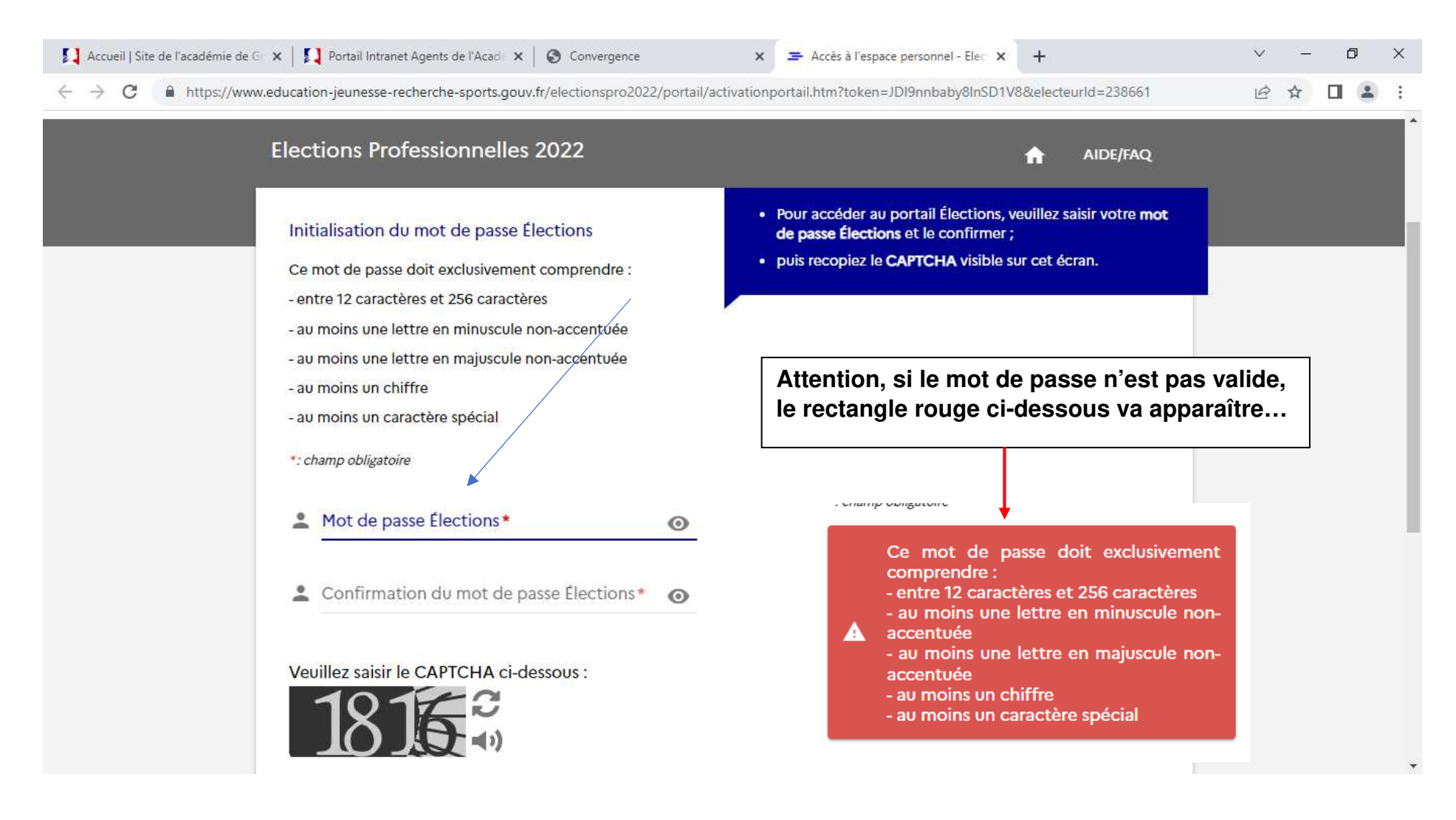

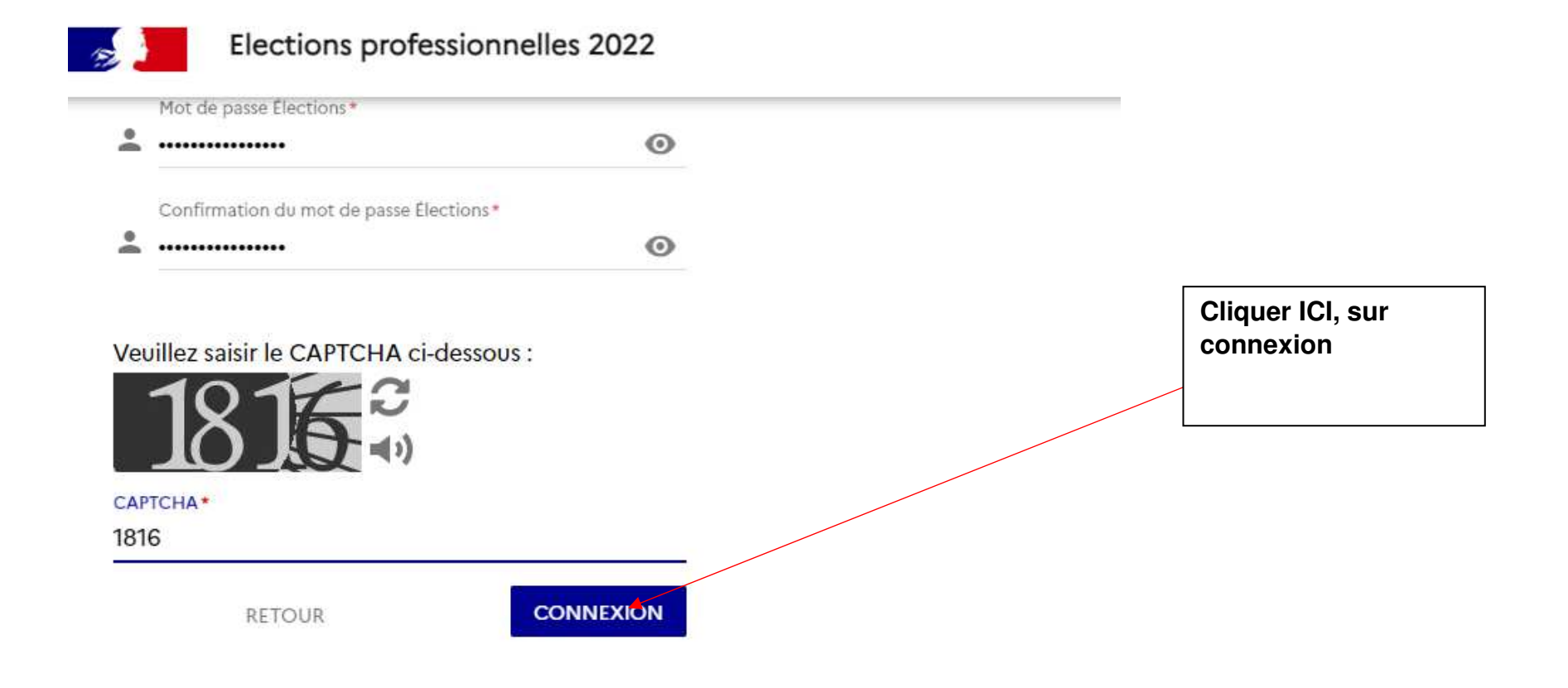

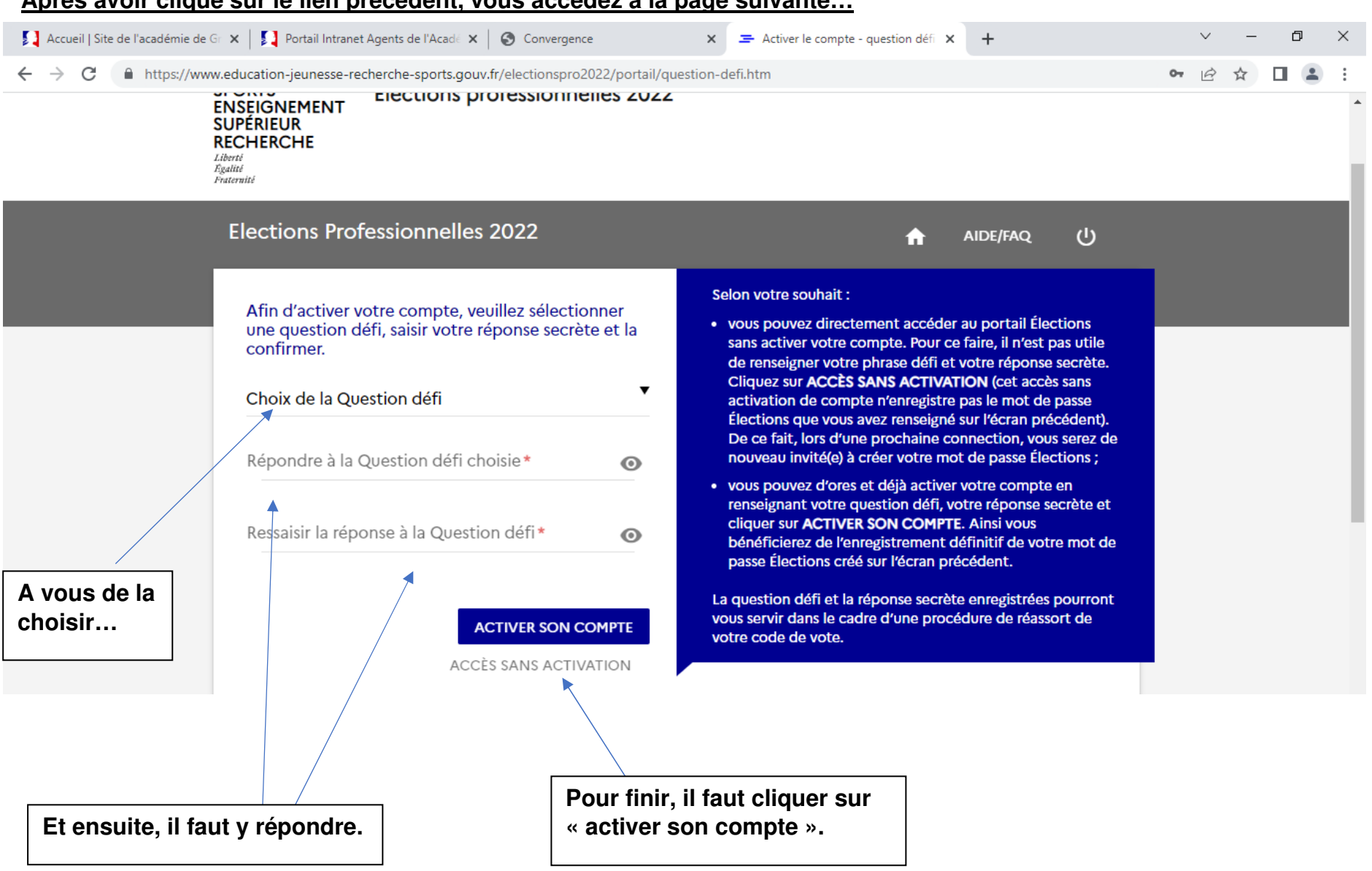

#### Après avoir cliqué sur le lien précédent, vous accédez à la page suivante...

## **Elections Professionnelles 2022**

#### AIDE/FAQ ()

Votre compte a bien été activé. Votre question défi et votre réponse secrète ont été enregistrées.

# Bienvenue sur votre portail Élections

## Mes informations pratiques

- > Edito
- > Aide en ligne Foire aux questions
- > Formulaire de demande d'assistance
- > Accéder au tutoriel en ligne "Parcours électeur"
- > Accéder au tutoriel en ligne "Parcours de vote"
- > Accéder au tutoriel en ligne "Réassorts"

## Mon Compte

- .....
- > Mes informations personnelles

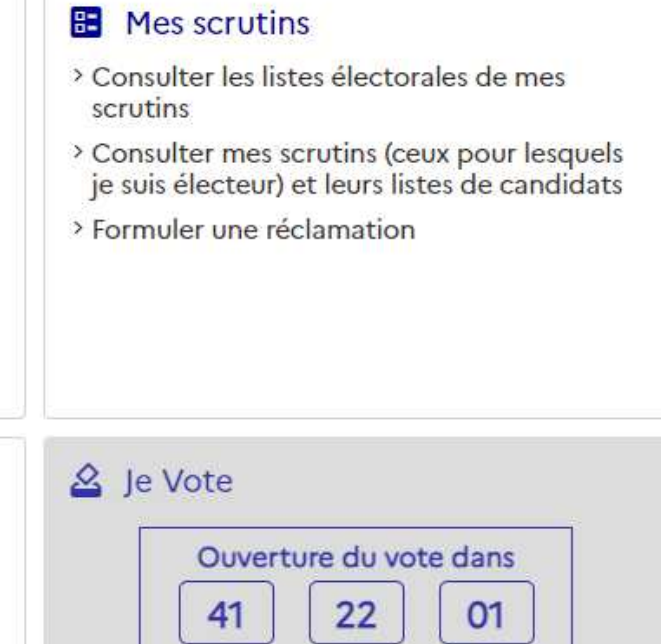

Houro(s)

Minutole

lour(s)